Copyright 1998 Sun Microsystems, Inc. All rights reserved.

This product or document is protected by copyright and distributed under licenses restricting its use, copying, distribution, and decompilation. No part of this product or document may be reproduced in any form by any means without prior written authorization of Sun and its licensors, if any. Third-party software, including font technology, is copyrighted and licensed from Sun suppliers.

Parts of the product may be derived from Berkeley BSD systems, licensed from the University of California. UNIX is a registered trademark in the U.S. and other countries, exclusively licensed through X/Open Company, Ltd.

Sun, Sun Microsystems, the Sun logo, Java, the Java Coffee Cup logo, and Solaris are trademarks, registered trademarks, or service marks of Sun Microsystems, Inc. in the U.S. and other countries. All SPARC trademarks are used under license and are trademarks or registered trademarks of SPARC International, Inc. in the U.S. and other countries. Products bearing SPARC trademarks are based upon an architecture developed by Sun Microsystems, Inc.

The OPEN LOOK and Sun<sup>™</sup> Graphical User Interface was developed by Sun Microsystems, Inc. for its users and licensees. Sun acknowledges the pioneering efforts of Xerox in researching and developing the concept of visual or graphical user interfaces for the computer industry. Sun holds a non-exclusive license from Xerox to the Xerox Graphical User Interface, which license also covers Sun's licensees who implement OPEN LOOK GUIs and otherwise comply with Sun's written license agreements.

**RESTRICTED RIGHTS**: Use, duplication, or disclosure by the U.S. Government is subject to restrictions of FAR 52.227-14(g)(2)(6/87) and FAR 52.227-19(6/87), or DFAR 252.227-7015(b)(6/95) and DFAR 227.7202-3(a).

DOCUMENTATION IS PROVIDED "AS IS" AND ALL EXPRESS OR IMPLIED CONDITIONS, REPRESENTATIONS AND WARRANTIES, INCLUDING ANY IMPLIED WARRANTY OF MER-CHANTABILITY, FITNESS FOR A PARTICULAR PURPOSE OR NON-INFRINGEMENT, ARE DISCLAIMED, EXCEPT TO THE EXTENT THAT SUCH DISCLAIMERS ARE HELD TO BE LEGALLY INVALID

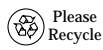

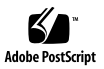

## SunFDDI Installation

The *SunFDDI Installation* CD-ROM contains the software required by the SunFDDI adapters.

This CD insert describes how to install the driver software.

**Note** – For a list of supported platforms and complete information about how to configure the SunFDDI Driver software, refer to the SunFDDI<sup>™</sup> SBus Adapter 6.0 User's Guide or the SunFDDI<sup>™</sup> PCI Adapter 2.0 User's Guide (part numbers: 805-5447-10 and 805-5449-10, respectively).

# **Before Installing the SunFDDI Driver Software**

Before proceeding with the hardware and software installation, determine if the system already contains a nf or pf device.

• Using the prtconf -pv command, check for any currently installed instances of a nf or pf device.

For SunFDDI/S:

# prtconf -pv | grep -w nf
name: 'nf'

For SunFDDI/P:

# prtconf -pv | grep -w pf
name: 'pf'

**Note** – Refer to the SunFDDI<sup>TM</sup> SBus Adapter 6.0 User's Guide or the SunFDDI<sup>TM</sup> PCI Adapter 2.0 User's Guide for further information on how to install the SunFDDI adapters.

## Installing the SunFDDI Adapter

If your system contains a SunFDDI device:

• Install the SunFDDI driver software as described in "Installing the Driver Software on Solaris Systems" on page 4.

If your system does not contain a SunFDDI device:

• Shut down the system and install the adapter as described in your SunFDDI User's Guide.

**Note** – If your system supports Dynamic Reconfiguration (DR), do not shut down or reboot. Refer to the Installation manual that shipped with your system for further installation instructions.

## Mounting the CD-ROM

- 1. Become superuser.
- 2. Insert the SunFDDI Installation CD-ROM into a CD-ROM drive that is connected to your system. If your system is running Volume Manager, it should automatically mount the CD-ROM to the The CD-ROM is mounted automatically under /cdrom/sunfddi\_s6\_0\_and\_p2\_0/
  - If your system is not running Volume Manager, mount the CD-ROM as follows:

```
# mkdir /cdrom/sunfddi_s6_0_and_p2_0
# mount -F hsfs -o ro /dev/dsk/c0t6d0s2 \
/cdrom/sunfddi_s6_0_and_p2_0
```

# Files and Directories on the CD-ROM

You will see the following files and directories in the /cdrom/sunfddi\_s6\_0\_and\_p2\_0 directory.

| File or Directory | Contents                            |
|-------------------|-------------------------------------|
| Copyright         | U.S. copyright file                 |
| FR_Copyright      | French copyright file               |
| Product           |                                     |
| sbus              | Contains the SBus software packages |
| pci               | Contains the PCI software packages  |

### Installing the Driver Software on Solaris Systems

1. Start pkgadd. For SunFDDI/P type the following:

# cd /cdrom/sunfddi\_s6\_0\_and\_p2\_0/Product/pci
# pkgadd -d .

For SunFDDI/S type the following:

# cd /cdrom/sunfddi\_s6\_0\_and\_p2\_0/Product/sbus
# pkgadd -d .

2. Create an entry in the /etc/hosts file for each active pf (PCI) or nf (SBus) interface.

The following example shows the /etc/hosts file.

```
# cat /etc/hosts
#
# Internet host table
#
127.0.0.1 localhost
129.144.10.57 zardoz loghost
129.144.11.83 zardoz-11
```

3. At the command line, use the grep command to search the / etc/path\_to\_inst file for nf or pf instances. For SunFDDI/P:

```
# grep pf /etc/path_to_inst
"/pci@lf,4000/pci@l/network@l" 0 "pf"
```

For SunFDDI/S:

```
# grep nf /etc/path_to_inst
"/sbus@lf,0/network@l,100000" 0 "nf"
```

In the previous examples, the 0 instance is for the first SunFDDI adapter installed in each system.

4. Set up each hostname.nf<num> or hostname.pf<num> file to correspond with each SunFDDI device in the path\_to\_inst file. The following example shows the /etc/hostname.nf<num> file required for a system which has a nf interface with the hostname zardoz-11, but the same applies for PCI (pf).

```
# cat /etc/hostname.nfl
zardoz-11
```

5. Setup the adapter using the ifconfig command, where <*ip\_address>* corresponds to the system IP address to use the adapter without rebooting. The following example again is for the SBus adapter, but the same applies for PCI (pf). At the command line, type:

# ifconfig nf0 plumb
# ifconfig nf0 <ip\_address> up

**Note** – After installing the driver software, refer to the  $SunFDDI^{TM}$  SBus Adapter 6.0 User's Guide or the  $SunFDDI^{TM}$  PCI Adapter 2.0 User's Guide for information on how to configure the software.

Copyright 1998 Sun Microsystems, Inc. Tous droits réservés.

Ce produit ou document est protégé par un copyright et distribué avec des licences qui en restreignent l'utilisation, la copie, la distribution, et la décompilation. Aucune partie de ce produit ou document ne peut être reproduite sous aucune forme, par quelque moyen que ce soit, sans l'autorisation préalable et écrite de Sun et de ses bailleurs de licence, s'il y en a. Le logiciel détenu par des tiers, et qui comprend la technologie relative aux polices de caractères, est protégé par un copyright et licencié par des fournisseurs de Sun.

Des parties de ce produit pourront être dérivées des systèmes Berkeley BSD licenciés par l'Université de Californie. UNIX est une marque déposée aux Etats-Unis et dans d'autres pays et licenciée exclusivement par X/Open Company, Ltd.

Sun, Sun Microsystems, le logo Sun, Java, the Java Coffee Cup, et Solaris sont des marques de fabrique ou des marques déposées, ou marques de service, de Sun Microsystems, Inc. aux Etats-Unis et dans d'autres pays. Toutes les marques SPARC sont utilisées sous licence et sont des marques de fabrique ou des marques déposées de SPARC International, Inc. aux Etats-Unis et dans d'autres pays. Les produits portant les marques SPARC sont basés sur une architecture développée par Sun Microsystems, Inc.

L'interface d'utilisation graphique OPEN LOOK et Sun™ a été développée par Sun Microsystems, Inc. pour ses utilisateurs et licenciés. Sun reconnaît les efforts de pionniers de Xerox pour la recherche et le développement du concept des interfaces d'utilisation visuelle ou graphique pour l'industrie de l'informatique. Sun détient une licence non exclusive de Xerox sur l'interface d'utilisation graphique Xerox, cette licence couvrant également les licenciés de Sun qui mettent en place l'interface d'utilisation graphique OPEN LOOK et qui en outre se conforment aux licences écrites de Sun.

CETTE PUBLICATION EST FOURNIE "EN L'ETAT" ET AUCUNE GARANTIE, EXPRESSE OU IMPLICITE, N'EST ACCORDEE, Y COMPRIS DES GARANTIES CONCERNANT LA VALEUR MARCHANDE, L'APTITUDE DE LA PUBLICATION A REPONDRE A UNE UTILISATION PARTICULIERE, OU LE FAIT QU'ELLE NE SOIT PAS CONTREFAISANTE DE PRODUIT DE TIERS. CE DENI DE GARANTIE NE S'APPLIQUERAIT PAS, DANS LA MESURE OU IL SERAIT TENU JURIDIQUEMENT NUL ET NON AVENU.